# eReferral Client Community/PHOs

# Coordinator User Manual

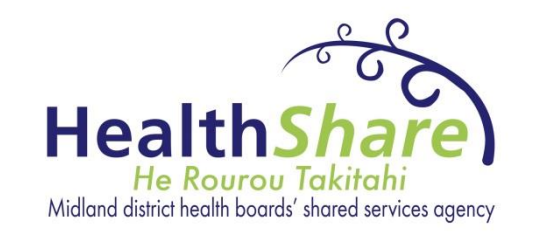

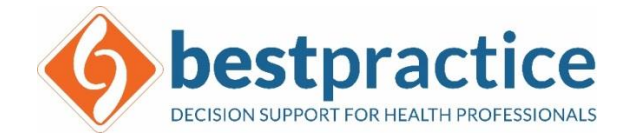

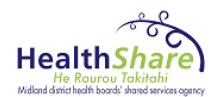

| 1 | GEN   | ERAL  | INFORMATION                                            | 4  |
|---|-------|-------|--------------------------------------------------------|----|
|   | 1.1   | Syste | EM OVERVIEW                                            | 4  |
|   | 1.2   | Orga  | ANISATION OF THE MANUAL                                | 4  |
| 2 | SYST  | TEM S | UMMARY                                                 | 4  |
|   | 2.1   | Syste | EM CONFIGURATION                                       | 4  |
|   | 2.2   | User  | ROLES & ACCESS LEVELS                                  | 4  |
|   | 2.2.  | 1     | Coordinator                                            | 4  |
|   | 2.2.  | 2     | Level of access                                        | 4  |
| 3 | GET   | TING  | STARTED                                                | 5  |
|   | 3.1   | Acce  | SS                                                     | 5  |
| 4 | USIN  | IG TH | E SYSTEM                                               | 5  |
|   | 4.1   | Open  | JING AND VIEWING FREFERRAL CLIENT.                     | 5  |
|   | 4.1.  | 1     | Enter Username and Password                            | 5  |
|   | 4.1.  | 2     | Outstanding Referrals – Main Menu                      | 6  |
|   | 4.2   | Outs  | standing Referrals summary screen                      | 6  |
|   | 4.3   | E-REF | FERRALS – HOW TO                                       | 7  |
|   | 4.3.  | 1     | Context                                                | 7  |
|   | 4.3.2 |       | Status                                                 | 7  |
|   | 4.3.  | 3     | Unread                                                 | 7  |
|   | 4.3.4 | 4     | View Referral Details                                  | 7  |
|   | 4.3.  | 5     | Check referral details                                 | 9  |
|   | 4.3.  | 6     | Reply to referrer – Accept/Decline referral            | 10 |
|   | 4.4   | Forw  | VARD                                                   | 10 |
|   | 4.5   | QUEL  | JE                                                     | 10 |
|   | 4.5.  | 1     | Practitioner/Clinician – Service Queue                 | 11 |
|   | 4.6   | FILE. |                                                        | 11 |
| 5 | EREF  | FERRA | AL CLIENT FEATURES                                     | 12 |
|   | 5.1   | Sort  | ing and Filtering eReferrals using the Column Headings | 13 |
|   | 5.2   | STAT  | US OF THE REFERRAL                                     | 13 |
|   | 5.2.  | 1     | Urgency Colours                                        | 13 |
|   | 5.2.  | 2     | Referral Status Messages                               | 14 |
|   | 5.3   | Dele  | GATING EREFERRALS                                      | 16 |
|   | 5.4   | SEAR  | CH FOR REFERRALS                                       | 17 |
|   | 5.4.  | 1     | Quick Search                                           | 17 |
|   | 5.4.  | 2     | Extended Search                                        | 17 |
|   | 5.4.  | 3     | Useful extended search functions:                      | 18 |
|   | 5.4.  | 4     | Favourite search                                       | 18 |

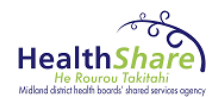

|   | 5.4. | 5 Other Functions    |    |  |  |
|---|------|----------------------|----|--|--|
| 6 | SECU | JRITY                | 20 |  |  |
|   | 6.1  | Session Locking      | 20 |  |  |
|   | 6.2  | SUSPENSION OF ACCESS | 20 |  |  |
|   | 6.3  | PASSWORD REQUIREMENT | 20 |  |  |
|   | 6.4  | CHANGE PASSWORD      | 21 |  |  |
|   | 6.5  | Help Desk            | 21 |  |  |
|   |      |                      |    |  |  |

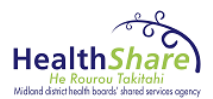

# **1 GENERAL INFORMATION**

This section explains in general terms the system and the purpose for which it is intended.

# **1.1 System Overview**

The **eReferral Client** is an application run on Google Chrome or Internet Explorer. This application was created for the purpose of assisting in the transfer of electronic referrals (eReferral) and helping to manage the exchange of information between health providers.

# 1.2 Organisation of the Manual

This document aims to support users of the **eReferral Client** with information around the use of the application.

The following user guide contains five main sections:

- General Information
- System Summary
- Getting started
- Using the System
- Security

# 2 SYSTEM SUMMARY

## 2.1 System Configuration

The eReferral Client is a module in best practice, which operates on Google Chrome or Internet Explorer. After installation of the eReferral Client, no further configuration should be required.

Internet Explorer may need to be optimised to run the eReferral client, please contact 'your helpdesk' to do this.

#### 2.2 User Roles & Access Levels

eReferral Client has 9 different user roles/security groups:

Administrator, Coordinator, Service, Queue, Clinician, Reviewer, Viewer, Cancer Administrator and XML. The level of access for the user roles/security groups is managed by the Administrator (Super User)

#### 2.2.1 Coordinator

The Coordinator oversees the referral process and assigns each referral to the correct Clinician, Service or Queue. The Coordinator user will have full processing ability for all assigned specialties.

#### 2.2.2 Level of access

The following table contains the default level of access and process when a new eReferral Client Coordinator is set up.

|--|

<sup>&</sup>lt;sup>1</sup> An email notification is received every time the referral is updated and the status is changed

<sup>&</sup>lt;sup>2</sup> The referring GP is notified and a reply is sent by the relevant referral client user

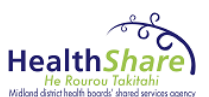

| Coordinator | ✓ | ~ | ✓ | ~ | ~ | Yes, if set up | ✓                                           |
|-------------|---|---|---|---|---|----------------|---------------------------------------------|
|             |   |   |   |   |   |                | <ul> <li>✓ = Yes</li> <li>× = No</li> </ul> |

# **3** GETTING STARTED

#### 3.1 Access

eReferral Client runs on Google Chrome or Internet Explorer.

 $\bigcirc \oslash$ 

To access eReferral Client, click on the bestpractice link below

- 1) eReferral Client **TEST** environment
  - <u>https://pilot.bestpractice.org.nz</u> Used for training purpose
  - <u>https://pilot1.bestpractice.org.nz</u>
     Is where all new enhancements are loaded and is used for User Acceptance Training (UAT)
- 2) eReferral Client LIVE environment https://bestpractice.org.nz

# **4 USING THE SYSTEM**

# 4.1 Opening and Viewing eReferral Client

4.1.1 Enter Username and Password

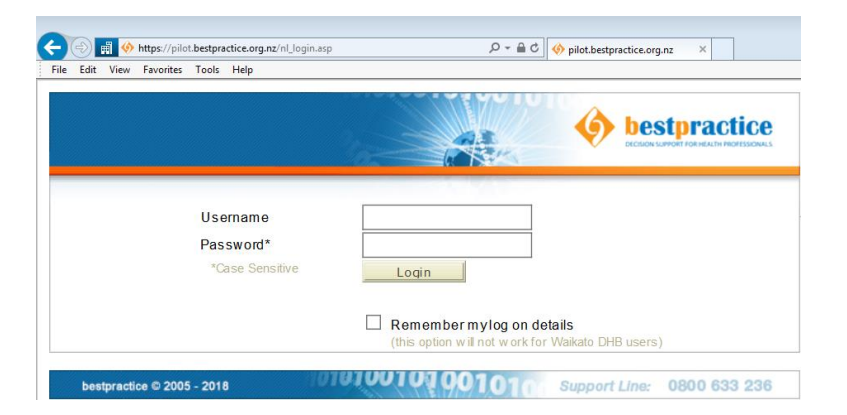

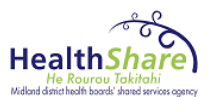

#### Outstanding Referrals – Main Menu 4.1.2

| Welcome<br>Shelly Wad<br>Not you? Chan | <b>Ihwa (Coordinator)</b><br>nge pass word Delegates Main Menu |   |  |  |  |  |  |  |  |  |  |
|----------------------------------------|----------------------------------------------------------------|---|--|--|--|--|--|--|--|--|--|
| Referral Clientv3.0                    |                                                                |   |  |  |  |  |  |  |  |  |  |
| Context [al]                           |                                                                |   |  |  |  |  |  |  |  |  |  |
| Outstanding Referrals                  |                                                                |   |  |  |  |  |  |  |  |  |  |
| Print Reply F                          | File Refresh Show Notes                                        | ) |  |  |  |  |  |  |  |  |  |

| Field Name      | Field Description                                        |
|-----------------|----------------------------------------------------------|
| Not you         | Click to log out of application                          |
| Change Password | Change your password                                     |
| Delegate        | Assign delegates                                         |
| Main Menu       | Click to return back to the Outstanding Referrals screen |
| Context         | Click to select Department/Service                       |
| Print           | Print selected referrals                                 |
| Reply           | Reply to referrer                                        |
| File            | File referral                                            |
| Refresh         | Refresh details                                          |
| Show Notes      | Show referral note                                       |

# 4.2 Outstanding Referrals Summary Screen

| W<br>Si<br>No | 'elcome<br>hellyWa<br>tyoa?Cha | dhwa (Co | o <b>ordinator)</b><br>d Delegates Ma | in Mena             |             |                      |           |                             |                             |               |                 | <b>6</b> | <b>est</b> practice            |
|---------------|--------------------------------|----------|---------------------------------------|---------------------|-------------|----------------------|-----------|-----------------------------|-----------------------------|---------------|-----------------|----------|--------------------------------|
| Refer         |                                |          |                                       |                     |             |                      |           |                             |                             |               |                 |          |                                |
| C             | ontext [a                      | al)      |                                       | ✓ [all]             |             | ~                    |           |                             |                             |               |                 |          |                                |
| Outsta        | nding Refe                     | errais   |                                       |                     |             |                      |           |                             |                             |               |                 |          |                                |
| Print         | Reply                          | File     | Refresh Show                          | w Notes             |             |                      |           |                             |                             |               |                 |          |                                |
|               | rt by                          | ×        |                                       |                     |             |                      |           |                             |                             |               |                 |          | Search 🔎 🔽                     |
| U             | rgency 🏺                       | Status   | , Date                                | Service             | Referrer 🗘  | Referrer nam e       | Patient 🖗 | Patient nam e               | , Reason for referral       | Date queued + | Date returned 🗘 | Triage 🗘 | Triage queue                   |
|               |                                | Printed  | 11/01/19 11:35                        | Asthma              | Acme Medica | Demo Midlands Health | ZAA2566   | SMITH, ANRULD               | Evolution v1.14 update test |               |                 |          |                                |
|               |                                | Read     | 08/01/19 17:54                        | Paediatric Medicine | Waikato DHB | Christine Scott      | a         | HSL Taranaki Set up test, a | HSL Taranaki Set up test    | 08/01/19      | 08/01/19        | 1        | Queued to Taranaki Paeds Tria  |
|               |                                | Replied  | 08/01/19 17:52                        | Paediatric Medicine | Waikato DHB | Christine Scott      | a         | Taranaki test 4, a          | Taranaki test 4             |               |                 | 2        |                                |
|               |                                | Read     | 08/01/19 17:51                        | Paediatric Medicine | Waikato DHB | Christine Scott      | a         | Taranaki test 3, a          | Taranaki test 3             |               |                 | Dec ine  |                                |
|               |                                | Read     | 08/01/19 17:50                        | Paediatric Medicine | Waikato DHB | Christine Scott      | s         | Taranaki Test 2, s          | Taranaki test 2             | 15/01/19      |                 |          | Queued to Taranaki Paeds Triag |
|               |                                | Read     | 08/01/19 17:49                        | Paediatric Medicine | Waikato DHB | Christine Scott      | s         | Taranaki Test 1, t          | Taranaki Test 1             | 15/01/19      |                 |          | Queued to Taranaki Paeds Triag |

| Field Name             | Field Description                                                  |
|------------------------|--------------------------------------------------------------------|
| Urgency                | Urgency/Priority generated by the referrer                         |
| Status                 | System generated status of the referral                            |
| Date                   | System generated Date/Time status of referral                      |
| Service                | Service/Speciality referred to                                     |
| Referrer Org.          | Name of the organisation/Health centre                             |
| Referrer name          | Name of the referrer                                               |
| Patient NHI            | Patient National Health Index (unique identifier)                  |
| Patient name           | Patient full name                                                  |
| Reason for referral    | Reason indicated by the referrer (free-text)                       |
| Date queued to service | System generated Date indicator when the referral was forwarded to |

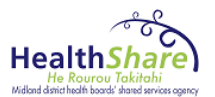

|                              | a service                                                         |
|------------------------------|-------------------------------------------------------------------|
| Date returned to coordinator | System generated Date indicator when the referral was returned to |
|                              | the coordinator                                                   |
| Triage level                 | Triage level generated by the co-ordinator OR service specialist  |
| Triage queue                 | Indicates referral is now "Queued to service"                     |

# 4.3 e-Referrals – How To

# 4.3.1 Context

Context selection box will have one or multiple department options.

You can select a specific department OR leave the Department and Service settings as ALL applicable

|                        | Welcome<br>Shelly War<br>Not you? Che | dhwa (Co | ordinator)<br>Delegates 1 |                            |                      |         |                      |   |                    |                      |        |                                  |   |  |
|------------------------|---------------------------------------|----------|---------------------------|----------------------------|----------------------|---------|----------------------|---|--------------------|----------------------|--------|----------------------------------|---|--|
| Re                     | Referral Clientv3.0                   |          |                           |                            |                      |         |                      |   |                    |                      |        |                                  |   |  |
| Context [al] V  [al] V |                                       |          |                           |                            |                      |         |                      |   |                    |                      |        |                                  |   |  |
| Out                    | Dutstanding Referrals                 |          |                           |                            |                      |         |                      |   |                    |                      |        |                                  |   |  |
| Pr                     | Print Reply File Refresh Show Notes   |          |                           |                            |                      |         |                      |   |                    |                      |        |                                  |   |  |
|                        | Sot by                                |          |                           |                            |                      |         |                      |   |                    |                      |        |                                  |   |  |
|                        | Urgency 🏺                             | Status 🗘 | Date                      | Service                    | Referrer org.        | \$<br>¥ | Referrer name        | Ŷ | Patient ≑<br>NHI ∀ | Patient name         | ¢<br>Y | Reason for referral              | Y |  |
|                        | •                                     | Unread   | 19/09/18 15:1             | 0 Dental                   | A cme Medical Centre |         | Demo Midlands Health |   | ABC1235            | Gump, Forrest        |        | Support for dementia             |   |  |
|                        | •                                     | Unread   | 03/09/18 11:0             | 9 Bariatric gastric Sleeve | A cme Medical Centre |         | Demo Midlands Health |   | ABC1235            | Gump, Forrest        |        | Bariatric gastric sleeve surgery |   |  |
|                        | •                                     | Unread   | 29/05/18 12:0             | 4 Asthma                   | A cme Medical Centre |         | Demo Midlands Health |   | ZAA 2566           | SMITH, A RINOLD JOHN |        | test                             |   |  |
|                        |                                       | Unread   | 29/05/18 10:1             | 1 A sthma                  | A cme Medical Centre |         | Demo Midlands Health |   | ZAA2566            | SMITH, A RINOLD JOHN |        | test                             |   |  |

# 4.3.2 **Status**

#### Filter unread referrals

|     | Weicome<br>Shelly W | achwa (c | Coordinator)  | etters:                 |    |                        |   |                       |   |         |        |                   |   |                                  |  |
|-----|---------------------|----------|---------------|-------------------------|----|------------------------|---|-----------------------|---|---------|--------|-------------------|---|----------------------------------|--|
| Re  | lerral Cher         |          |               |                         |    |                        |   |                       |   |         |        |                   |   |                                  |  |
|     | Context             | [el]     |               | <b>~</b> []#            |    | v                      |   |                       |   |         |        |                   |   |                                  |  |
| 0ut | sanding R           | eferrais |               |                         |    |                        |   |                       |   |         |        |                   |   |                                  |  |
| Pr  | int Reply           | File     | Rebesh Sho    | er Notes                |    |                        |   |                       |   |         |        |                   |   |                                  |  |
|     | Sort har            | V        |               |                         |    |                        |   | 100 C                 |   |         |        |                   |   |                                  |  |
|     | Urgency             | Status   | Date 🤤        | Service                 | ÷. | Referrer org.          | Ŷ | Referrer name         | Ŷ | Patient | ų<br>V | Patient name      | 3 | Reason for referral              |  |
|     |                     | Unread   | 1909/18 15:10 | Dental                  |    | A cire Medical Centre  |   | Cerro Midands Health  |   | ABC1235 |        | Gump. Forrest     |   | Support for dementia             |  |
|     |                     | Unread   | 0309/1811.09  | Barutric gastric Sleeve |    | A cree Medical Centre  |   | Deno Midanda Heath    |   | ABC1235 |        | Gung, Forrest     |   | Barlathic gastric slew e surgery |  |
|     |                     | Urread   | 2905/18 12:04 | Asthra                  |    | A crea Medical Centre  |   | Cerre Midlands Health |   | ZAA2566 |        | SMITH ARNOLD JOHN |   | test                             |  |
|     | •                   | Uwead    | 2905/18 10 11 | A sthma                 |    | A citre Medical Centre |   | Demp Midlands Health  |   | ZAA2566 |        | SMITH ARNOLD JOHN |   | test                             |  |

# 4.3.3 Unread

Click on a referral to begin triaging

| Sort by   | ~        |                |                                                         |                      |               |                    |                  |                     |                        | last 2                            | referrals           | Search P     |   |
|-----------|----------|----------------|---------------------------------------------------------|----------------------|---------------|--------------------|------------------|---------------------|------------------------|-----------------------------------|---------------------|--------------|---|
| Urgency 🏺 | Status 🏺 | Date 🍦         | Service $\begin{array}{c} \bullet\\ \forall\end{array}$ | Referrer org. 💡      | Referrer name | Patient ≎<br>NHI V | Patient name     | Reason for referral | Date queued to service | Date returned<br>to coordinator V | Triage ≑<br>level ¥ | Triage queue | Ŷ |
| •         | Unread   | 08/12/17 12:58 | Asthma                                                  | A cme Medical Centre | Jason Hall    | ZAN0143            | LOWNDES, Jessica | x                   |                        |                                   |                     |              |   |

# 4.3.4 View Referral Details

Click on the <u>View</u>.... button to see the attached referral details. This will open the referral in a separate tab. To open the referral in a new window, right click on the <u>View</u>... link and select open in new window.

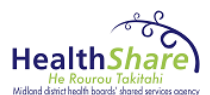

| Welcome<br>Shelly Wad<br>Not you? Char | <b>Ihwa (Coordinator)</b><br>Ige pass word Delegates Main Menu |                  |          |                    |
|----------------------------------------|----------------------------------------------------------------|------------------|----------|--------------------|
| Referral Clientv3                      |                                                                |                  |          |                    |
| Context [al]                           | ✓ [al]                                                         | ~                |          |                    |
| Outstanding Refe                       |                                                                |                  |          |                    |
| Print Reply F                          | File Forward Refresh Clo                                       | ise              |          |                    |
| Sort by                                | ✓ Message                                                      |                  |          |                    |
| Jessica LOW                            | NDES                                                           | DoB: 26 Mar 1996 | (Female) | NHI# ZAN0143       |
| Asthma Re<br>Referring: Jas            | <b>ferral</b><br>son Hall. (Acme Medical Centr                 | e) NZMC# 99992   |          |                    |
| Attachment                             | #1: 310461_002.html                                            |                  |          | (HTML) <u>View</u> |
| Referral ID                            | 20870                                                          |                  |          |                    |
| Urgency                                | Routine                                                        |                  |          |                    |
| Status                                 | Read                                                           |                  |          |                    |
| Date / Time                            | 08 Dec 2017 12:58                                              |                  |          |                    |
| Organis ation                          | Waikato District Health                                        | Board            |          |                    |
| Referral Cent                          | re Referral Coordination C                                     | entre            |          |                    |
| Specialty                              | Asthma                                                         |                  |          |                    |
| Notes 🛨                                | <u>כ</u>                                                       |                  |          |                    |
| Audit Trail                            |                                                                |                  |          |                    |
| Read:                                  | 21-Jan-2019 09:36                                              |                  |          | ShellyWadhwa       |
| Sent:                                  | 08-Dec-2017 12:58                                              |                  |          | Jason Hall         |

# Add a Note

Click on the blue button 🕖 beside 'Notes' to add a note for the Coordinator (please note that the Coordinator will not receive a notification when a note is added. If the note is urgent, it should be communicated via email or phone)

# Audit Trail

Shows who has accessed the referral, when it was accessed and any comments between the Coordinator and Referrer

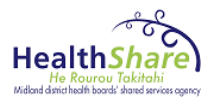

#### 4.3.5 **Check referral details**

Please ensure all data is accurate and patient is eligible for treatment.

| Refe  | erralTo                 |                               |                  |                    |
|-------|-------------------------|-------------------------------|------------------|--------------------|
|       | Name                    | Outpatient Referral (RCC)     |                  |                    |
|       | Department              |                               |                  |                    |
|       | Specialty               | Asthma                        |                  |                    |
|       | Urgency                 | Routine                       |                  |                    |
|       | Re:                     |                               |                  |                    |
|       | Company                 | Referral Coordination Centre  |                  |                    |
|       | Address                 | Portacom Village              |                  |                    |
|       |                         | Waikato Hospital              |                  |                    |
|       |                         | Hamilton                      |                  |                    |
|       | Phone Number            | 07 839 8899                   |                  |                    |
|       | Fax Number              | 07 839 8817                   |                  |                    |
|       | Referral Sent           | 08/12/2017 12:58              |                  |                    |
|       |                         |                               |                  |                    |
| Pati  | ent Details             |                               |                  |                    |
|       | Family Name             | LOWNDES                       | Title            | n/a                |
|       | FirstName(s)            | Jessica                       | Gender           | Female             |
|       | Preferred Name(s)       |                               | NHI              | ZAN0143            |
|       | Date of Birth           | 26/03/1996                    | Age              | 21                 |
|       | Address                 | 45, Cambridge Terrace         |                  |                    |
|       |                         | Kaiti<br>Cisharna             |                  |                    |
|       | Deet Cede               | 4040                          |                  |                    |
|       | Post Code               | 4010                          | Country of Dioth | - (-               |
|       | Mobile Phone            | n/a                           | Country of birth | n/a<br>European NZ |
|       |                         | n/a                           | Ethnicity        | European - NZ      |
|       | Fax                     | n/a                           | Ethnicity 2      | n/a                |
|       | WORK Phone              | n/a                           | Ethnicity 3      | n/a                |
|       | Patient / Guardian gi   | ven consent for this referral | Yes              |                    |
|       | 5                       |                               |                  |                    |
|       | Interpreter required    | No                            |                  |                    |
|       | Interpreter Commen      | nt n/a                        |                  |                    |
|       |                         |                               |                  |                    |
| ACC   | ;                       |                               |                  |                    |
|       | Is this referral the re | esult of an Accident?         | No               |                    |
|       |                         |                               |                  |                    |
| Clini | ical Information        |                               |                  |                    |
|       | Reason for referral/    | х                             |                  |                    |
|       | Dagnosis / Problem      | ×                             |                  |                    |
|       | Long Torm Modic -th     |                               | Depent Media -   | -                  |

Click the X to close

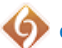

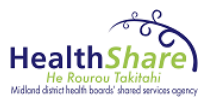

# 4.3.6 Reply to referrer – Accept/Decline referral

Click on the Reply button

Reply message will go back to the referrer.

| Referral Client v3.0   |                                                |   |      |          |
|------------------------|------------------------------------------------|---|------|----------|
| Context [al]           | ✓ [al]                                         |   | ~    |          |
| Outstanding Referrals  |                                                |   |      |          |
| Print Reply File       | Forward Queue Refresh Close enter any comments |   |      |          |
| Test 1 HP              |                                                | ^ | 1950 | (Female) |
| Adult-Pr<br>Referring: | 1. I.                                          | ~ | rral |          |
| Attachme Cor           | tinue Cancel                                   |   |      |          |
| Referral ID            | 150305                                         |   |      |          |
| Urgency                | Urgent                                         |   |      |          |
| Status                 | Read                                           |   |      |          |
| Date / Time            | 27 Feb 2019 10:38                              |   |      |          |

*Triage status will change to "Replied"* 

# 4.4 Forward

Forward allows the user to forward eReferral to **another service** 

Triage status will change to "Redirected"

| Outs | tanding Referrals                         |                                                                                                    |       |
|------|-------------------------------------------|----------------------------------------------------------------------------------------------------|-------|
| Pri  | int Reply File                            | Forward         Queue         Refresh         Close           Adult-Primary Mental Health Co-ordination Service         OOPD Service (Hanilton and surrounds) |       |
|      | Test 1 HPHO                               |                                                                                                    | 0 (Fe |
|      | Adult-Primary Me<br>Referring: testuser10 | ental Health Co-ordination Service Referral<br>D. (Leamington Medical Centre) NZMC# ""                                                                        |       |
|      | Attachment #1: 8                          | 94611_002.html                                                                                                    |       |
|      | ReferralID                                | 150305                                                                                                    |       |

# 4.5 Queue

Queue allows the user to forward the referral to the service specific queue Triage status will change to "Queued"

| Outstanding Referrals |                                                             |   |        |  |  |  |  |  |
|-----------------------|-------------------------------------------------------------|---|--------|--|--|--|--|--|
| Print Reply File      | Forward Queue Refresh Close                                 |   |        |  |  |  |  |  |
| Sort by               | Anaru Haumaha BIT<br>Counselling Workx<br>Heart Counselling | 0 | (Male) |  |  |  |  |  |
| Adult-Primary Me      | Phoenix Psychology                                          |   | (maic) |  |  |  |  |  |
| Attachment #1: 8      | ☐ PMH Queue 2<br>☐ Triskele Assessment & Therapy Services   |   |        |  |  |  |  |  |
| Referral ID 150960    |                                                             |   |        |  |  |  |  |  |
|                       | Advice only                                                 |   |        |  |  |  |  |  |

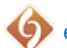

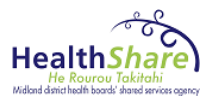

# 4.5.1 Practitioner/Clinician – Service Queue

| Outstanding Referrals                                         |                                                                  |
|---------------------------------------------------------------|------------------------------------------------------------------|
| Print Reply File Forward C                                    | Queue Coordinator Refresh Close                                  |
| Sort by                                                       |                                                                  |
| Test 1 HPHO                                                   | DoB: 01 Jan 1950                                                 |
| Adult-Primary Mental Healt<br>Referring: testuser10. (Leaming | h Co-ordination Service Referral<br>ton Medical Centre) NZMC# "" |
| Atta a hara ant 114 - 004044 - 000                            | h fa da a d                                                      |

## **Coordinator**

Coordinator function allows the practitioner/clinician to send the referral back to the coordinator. Referral will be removed from the Practitioner/Clinician queue

Referral will acquire "Returned" status

|  | Urgency 🏺 | Status 🍦 | Date 🗘         | Service $\stackrel{\blacklozenge}{\vee}$ | Referrer ≑<br>org. ४४ | Referrer name 🏺 | Patient ≑<br>NHI ¥ | Patient name 🗘 | Reason for<br>referral V | Date queued<br>to service | Date<br>returned to<br>coordinator |
|--|-----------|----------|----------------|------------------------------------------|-----------------------|-----------------|--------------------|----------------|--------------------------|---------------------------|------------------------------------|
|  |           | Returned | 27/02/19 10:38 | A dult-Primary Mental                    | Leamingto             | testuser10      | GHI1111            | HPHO, Test 1   | ?A nxiety                | 27/02/19                  | 13/03/19                           |

# 4.6 File

File will allow you to file the referral once you are finished with processing it. This will remove the referral from the eReferral client view. However, you can retrieve it by searching by "including filed" or "actioned by me" enhanced search options.

|   | Sort by               | ~                    |                |                                                       |                       |                      |                    |                   |                              |
|---|-----------------------|----------------------|----------------|-------------------------------------------------------|-----------------------|----------------------|--------------------|-------------------|------------------------------|
|   | Urgency $\frac{2}{7}$ | Status $\Rightarrow$ | Date ♀         | Service $\begin{array}{c} \clubsuit \\ Y \end{array}$ | Referrer<br>¢ org.  √ | Referrer name 🔶      | Patient<br>♦ NHI ♥ | Patient name 🗘    | Reason for referral $\gamma$ |
| l |                       | Read                 | 12/03/19 09:20 | Audiology                                             | Acme Medica           | Demo Midlands Health | ABC1235            | Practice, Patient | test                         |

#### Click on File

| Outstanding Referrals               |                                                 |                  |        |              |
|-------------------------------------|-------------------------------------------------|------------------|--------|--------------|
| Print Reply File                    | Forward Refresh Close                           |                  |        |              |
| Sort by                             | Message                                         |                  |        |              |
| Patient Practice                    |                                                 | DoB: 01 Jan 1990 | (Male) | NHI# ABC1235 |
| Audiology Refe<br>Referring: Demo M | <b>rral</b><br>lidlands Health. (Acme Medical C | Centre) NZMC# "" |        |              |

# Click OK & Click Close

| Outstanding Referrals                                  |                                                           |                    |  |  |  |  |  |  |  |  |
|--------------------------------------------------------|-----------------------------------------------------------|--------------------|--|--|--|--|--|--|--|--|
| Print Reply File Forward Ref                           | resh                                                      |                    |  |  |  |  |  |  |  |  |
| Sort by V Message                                      | Message from webpage                                      |                    |  |  |  |  |  |  |  |  |
| Patient Practice                                       | , , ,                                                     | NHI# ABC1235       |  |  |  |  |  |  |  |  |
| Audiology Referral<br>Referring: Demo Midlands Health. | WARNING!<br>Referral has not been printed                 |                    |  |  |  |  |  |  |  |  |
| Attachment #1: 896720_002.h                            | Referral has not been replied to<br>Click OK to continue. | (HTML) <u>View</u> |  |  |  |  |  |  |  |  |
| Referral ID 150866                                     |                                                           |                    |  |  |  |  |  |  |  |  |
| Urgency Urgent                                         |                                                           |                    |  |  |  |  |  |  |  |  |
| Status Read Date / Time 12 Mar 2019 (                  | Cancel                                                    |                    |  |  |  |  |  |  |  |  |

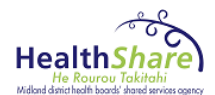

| Outs | tanding Ref                         | errals   |                |                                                                    |                      |                      |                    |                   |                              |  |
|------|-------------------------------------|----------|----------------|--------------------------------------------------------------------|----------------------|----------------------|--------------------|-------------------|------------------------------|--|
| Pr   | Print Reply File Refresh Show Notes |          |                |                                                                    |                      |                      |                    |                   |                              |  |
|      | Sort by                             | ~        |                |                                                                    |                      |                      |                    |                   |                              |  |
|      | Urgency $\frac{2}{7}$               | Status 🗘 | Date 🗘         | Service $\begin{tabular}{c} $ $ $ $ $ $ $ $ $ $ $ $ $ $ $ $ $ $ $$ | Referrer ≑<br>org. ∀ | Referrer name 🕴      | Patient ≑<br>NHI Ƴ | Patient name      | Reason for referral $\gamma$ |  |
|      |                                     | Filed    | 12/03/19 09:20 | Audiology                                                          | Acme Medica          | Demo Midlands Health | ABC1235            | Practice, Patient | test                         |  |

# Refresh page

# Result: eReferral task has been filed

| Out | utstanding Referrals                |          |                |                                                     |                         |                      |                    |                   |                              |  |
|-----|-------------------------------------|----------|----------------|-----------------------------------------------------|-------------------------|----------------------|--------------------|-------------------|------------------------------|--|
| P   | Print Reply File Refresh Show Notes |          |                |                                                     |                         |                      |                    |                   |                              |  |
|     | Sort by 🗸                           |          |                |                                                     |                         |                      |                    |                   |                              |  |
|     | Urgency $\frac{2}{\gamma}$          | Status 🗘 | Date 🗘         | Service $\begin{array}{c} \clubsuit\\ Y\end{array}$ | Referrer<br>¢<br>org. ∀ | Referrer name 🝦      | Patient ≑<br>NHI ∀ | Patient name 🔶    | Reason for referral $\gamma$ |  |
|     |                                     | Read     | 12/03/19 09:11 | Dermatology - General                               | Acme Medica             | Demo Midlands Health | ABC1235            | Practice, Patient | Test                         |  |
|     |                                     | Unread   | 12/03/19 08:38 | Asthma                                              | Acme Medica             | Demo Midlands Health | ABC1235            | Gump, Forrest     | Test                         |  |
|     |                                     | Dead     | 12/03/10 08:33 | Cardiology                                          | Acme Medice             | Demo Midlande Health | ABC1235            | Gump Finns        | teet                         |  |

# Click on Extended Search

| Ref  | Referral Client v3.0  |          |                |                    |               |                      |                    |                   |        |                              |                        |        |                                 |                  |             |              |   |
|------|-----------------------|----------|----------------|--------------------|---------------|----------------------|--------------------|-------------------|--------|------------------------------|------------------------|--------|---------------------------------|------------------|-------------|--------------|---|
|      | Context [a            | 1]       |                | ✓ [all]            |               | ~                    |                    |                   |        |                              |                        |        |                                 |                  |             |              |   |
| Outs | standing Ref          | errals   |                |                    |               |                      |                    |                   |        |                              |                        |        |                                 |                  |             |              |   |
| Pri  | int Reply             | File F   | Refresh Show   | v Notes            |               |                      |                    |                   |        |                              |                        |        |                                 |                  |             |              |   |
|      | Sort by               | ~        |                |                    |               |                      |                    |                   |        |                              |                        |        | last 5 referrals                |                  | ✓ S         | earch        | _ |
|      | Urgency $\frac{2}{7}$ | Status 🗘 | Date<br>↓      | Service            | Referrer 🗘    | Referrer name 🗘      | Patient ≑<br>NHI √ | Patient name      | ¢<br>Y | Reason for referral $\gamma$ | Date queued to service | ¢<br>Ƴ | Date returned<br>to coordinator | ♦ Tria<br>V leve | ge ≑<br>I Y | Triage queue | Ý |
|      | -                     | Read     | 12/03/19 09:11 | Dermatology - Gene | a Acme Medica | Demo Midlands Health | ABC1235            | Practice, Patient |        | Test                         |                        |        |                                 |                  |             |              |   |
|      |                       | Unread   | 12/03/19 08:38 | Asthma             | Acme Medica   | Demo Midlands Health | ABC1235            | Gump, Forrest     |        | Test                         |                        |        |                                 |                  |             |              |   |
|      |                       | Read     | 12/03/19 08:33 | Cardiology         | Acme Medica   | Demo Midlands Health | ABC1235            | Gump, Fiona       |        | test                         |                        |        |                                 |                  |             |              |   |

| Re  | Referral Client v3.0                              |          |                |                                                                    |                      |                      |                    |                   |                          |     |  |  |  |
|-----|---------------------------------------------------|----------|----------------|--------------------------------------------------------------------|----------------------|----------------------|--------------------|-------------------|--------------------------|-----|--|--|--|
|     | Context [a                                        | ]        |                | ✓ [all]                                                            |                      | <b>~</b>             |                    |                   |                          |     |  |  |  |
| Out | Outstanding Referrals - Extended Search is Active |          |                |                                                                    |                      |                      |                    |                   |                          |     |  |  |  |
| Pr  | Print Reply File Clear Refresh Show Notes         |          |                |                                                                    |                      |                      |                    |                   |                          |     |  |  |  |
|     | Sort by                                           | ~        |                |                                                                    |                      |                      |                    |                   |                          |     |  |  |  |
|     | Urgency $\stackrel{\diamondsuit}{\vee}_{V}$       | Status 🗘 | Date ♀         | Service $\begin{tabular}{c} $ $ $ $ $ $ $ $ $ $ $ $ $ $ $ $ $ $ $$ | Referrer ≑<br>org. ∀ | Referrer name 🔶      | Patient ≑<br>NHI Ƴ | Patient name      | Reason for referral      | 7 D |  |  |  |
|     |                                                   | Recalled | 12/04/19 12:30 | Cardiology                                                         | Acme Medica          | Demo Midlands Health | ABC1235            | Gump, Baby        | test                     | 00  |  |  |  |
|     |                                                   | Unread   | 12/04/19 12:25 | Cardiology                                                         | Acme Medica          | Demo Midlands Health | ABC1235            | Gump, Fiona       | test                     |     |  |  |  |
|     | •                                                 | Unread   | 12/04/19 12:22 | Cardiology                                                         | Acme Medica          | Demo Midlands Health | ABC1235            | Gump, Forrest     | test                     |     |  |  |  |
|     |                                                   | Read     | 11/04/19 12:05 | Cardiology                                                         | Acme Medica          | Demo Midlands Health | ABC1235            | Gump, Forrest     | test                     |     |  |  |  |
|     | •                                                 | Read     | 28/03/19 16:02 | Strength and Balance                                               | Acme Medica          | Demo Midlands Health | ABC1235            | DUCK, JILL        | Test Record please ignor | e   |  |  |  |
|     |                                                   | Read     | 12/03/19 11:11 | Strength and Balance                                               | Acme Medica          | Demo Midlands Health | ABC1235            | DUCK, JILL        | Test - please ignore     |     |  |  |  |
|     |                                                   | Replied  | 12/03/19 10:56 | Endocrinology                                                      | Acme Medica          | Demo Midlands Health | ABC1235            | Gump, Forrest     | Test                     |     |  |  |  |
|     |                                                   | Filed    | 12/03/19 09:20 | Audiology                                                          | Acme Medica          | Demo Midlands Health | ABC1235            | Practice, Patient | test                     |     |  |  |  |
|     |                                                   | Read     | 12/03/19 09:11 | Dermatology - General                                              | Acme Medica          | Demo Midlands Health | ABC1235            | Practice, Patient | Test                     |     |  |  |  |

# 5 eReferral Client features

# **New Referral Alert**

A red alert will flash across the screen when a new referral has arrived. This alert will only occur if the user is currently logged in.

# Viewing referrals in edit mode

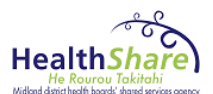

All referrals will be opened in edit mode. The status of the referral will update as per current state, depending on the action of the user.

## **Referral Summary Alert**

When launching the eReferral Client, an alert will appear if there are active eReferrals (i.e. not filed) for the current patient.

#### **Visibility of Referral**

Users can view all referrals that they have actioned on an ongoing basis. By default, those that have been actioned should not display within their queue, however will be accessible via the search function.

# 5.1 Sorting and Filtering eReferrals using the Column Headings

| Referral Clie |                                    |             |                        |                  |             |            |                    |                        |   |                             |                           |                                 |              |                             |
|---------------|------------------------------------|-------------|------------------------|------------------|-------------|------------|--------------------|------------------------|---|-----------------------------|---------------------------|---------------------------------|--------------|-----------------------------|
| Context       | [all]                              |             | ✓ [all]                |                  | ~           |            |                    |                        |   |                             |                           |                                 |              |                             |
| utstanding    | Referrals                          |             |                        |                  |             |            |                    |                        |   |                             |                           |                                 |              |                             |
| Print Rep     | ly File                            | Refresh S   | Show Notes             |                  |             |            |                    |                        |   |                             |                           |                                 |              |                             |
| Sort by       | ~                                  |             |                        |                  |             |            |                    |                        |   |                             |                           |                                 | [            | Search 🔎 🚺                  |
| Urgency       | $\frac{2}{Y}$ Status $\frac{2}{Y}$ | Date 🍦      | Service 🗘              | Referrer<br>org. | Referrer na | me 🍦       | Patient ≑<br>NHI ¥ | Patient name           | Ŷ | Reason for referral 🛛 😽     | Date queued to<br>service | Date returned to<br>coordinator | Triage devel | Triage queue                |
|               | Read                               | • equals    |                        |                  |             | nds Health | ABC1234            | JACOBS, JAYNE          | E | BPAC TEST - DON'T TOU       |                           |                                 | 1            |                             |
| ]             | Read                               | O loss than |                        |                  |             | ott        | AAC1234            | MOUSE, MINNIE          | c | d                           |                           |                                 |              |                             |
|               | Pending in                         | O groater t | han                    |                  | -           | airweather | ABC1234            | MOUSE, MARY-GRACE      | t | test                        |                           |                                 |              |                             |
| ] 🔳           | Read                               | Cleater     |                        |                  | a           | nds Health | ABC1234            | MOUSE, MARY-GRACE      | t | test                        |                           |                                 | 5            |                             |
| ] 🛛           | Read                               | Detween     |                        |                  |             | TestGP3    | RRR7777            | Sarah, Peters          | t | testing                     | 28/01/16                  |                                 | 2            | Queued to Physiotherapy Ser |
| ] 🛛           | Response                           |             |                        | Clear            | OK          | TestGP3    | FGH4587            | Peter, Peters          | F | Physio required             | 28/01/16                  | 28/01/16                        | 2            | Queued to Physiotherapy Ser |
|               | Read                               | 28/01/16    | Physiotherapy (inc Sca | Waikato DHB      | Dr Waikato  | TestGP3    | RYT8457            | Smith, John            | t | test                        | 28/01/16                  | 28/01/16                        | 2            |                             |
| ]             | Read                               | 27/01/16    | Gynaecology-Terminat   | Acme Medica      | Demo Midla  | nds Health | CCE8305            | PILOT, JANE            | 0 | Consideration for Terminati |                           |                                 |              |                             |
| ] 📕           | Read                               | 26/01/16    | Gynaecology-Terminat   | Acme Medica      | Demo Midla  | nds Health | AAA9998            | MOUSE, DAISIE          | 0 | Consideration for Terminati |                           |                                 |              |                             |
| ]             | Read                               | 25/01/16    | Cardiology             | Acme Medica      | Demo Midla  | nds Health | FKK7074            | SMITH, ARNOLD JAMES    | a | a test for messaging        |                           |                                 | <b>1</b>     |                             |
|               | Printed                            | 20/01/16    | Renal                  | Waikato DHB      | Dr Waikato  | TestGP1    | asdfasdfa          | mr, Accept clinician   | 1 | asdfasd                     | 20/01/16                  | 20/01/16                        | 2            |                             |
| ]             | Printed                            | 20/01/16    | Renal                  | Waikato DHB      | Dr Waikato  | TestGP1    | asdfasdf           | MNr, Decline clinician | a | asdfas                      | 20/01/16                  | 20/01/16                        | Decline      |                             |
| ]             | Read                               | 20/01/16    | Renal                  | Waikato DHB      | Dr Waikato  | TestGP1    | asdfasdf           | Mr, Accept RCC         | 1 | asdfa                       |                           |                                 | 3            |                             |
|               | Read                               | 20/01/16    | Renal                  | Waikato DHB      | Dr Waikato  | TestGP1    | asdfasdf           | mr, Decline RCC        | a | asdfasdfa                   |                           |                                 | Decline      |                             |
|               | Printed                            | 20/01/16    | Plastics (inc Burns)   | Waikato DHB      | Dr Waikato  | TestGP1    | asdfasdf           | Scratcher, margaret    | 1 | asdfasdf                    | 20/01/16                  | 20/01/16                        | <b>1</b>     |                             |
|               | Printed                            | 20/01/16    | Plastics (inc Burns)   | Waikato DHB      | Dr Waikato  | TestGP1    | asdfasdf           | Burns, Mr              | 8 | asdf                        | 20/01/16                  | 20/01/16                        | Decline      |                             |
|               | Read                               | 19/01/16    | Gynaecology-Terminat   | Acme Medica      | Demo Midla  | nds Health | ZAA2701            | SMITH, JENNY           | 0 | Consideration for Terminati |                           |                                 |              |                             |
| ]             | Read                               | 19/01/16    | Gynaecology-Terminat   | Acme Medica      | Demo Midla  | nds Health | AAA7777            | MOUSE, MINNIE          | 0 | Consideration for Terminati |                           |                                 |              |                             |
|               | Read                               | 19/01/16    | Gynaecology-Terminat   | Acme Medica      | Demo Midla  | nds Health | AAA7777            | MOUSE, MINNIE          | 0 | Consideration for Terminati |                           |                                 |              |                             |
| ]             | Read                               | 19/01/16    | Gynaecology-Terminat   | Acme Medica      | Demo Midla  | nds Health | AAA7777            | MOUSE, MINNIE          | 0 | Consideration for Terminati |                           |                                 |              |                             |

Sorting and filtering can both be done through the column headings:

- 1. To **Sort**, hover over the column header icon that you wish to sort and click on it. To revert to original setting click on it again.
- 2. To **Filter**, in the column header, click on and select the criteria that you wish to appear in the results
- 3. Click OK
- 4. To remove the filter click on *solution*, click **Clear** then **OK**

# 5.2 Status of the referral

#### 5.2.1 Urgency Colours

Urgency column is an indicator of the urgency generated by the referrer.

| Urgency Colour | Annotation  |
|----------------|-------------|
| Orange         | Urgent      |
| Yellow         | Semi-Urgent |

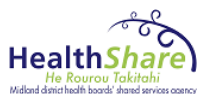

| Green  | Routine                  |
|--------|--------------------------|
| Purple | High suspicion of cancer |
| Red    | Acute                    |
| Grey   | Advice only              |
| #      | Number of attachments    |
| Q      | Queued to provider       |

Note: You can hover over the coloured box to show urgency and priority label

| Welcome<br>glen coordinator (Coordinator)<br>Not you? Change password Delegates Main Meru |                                                                                                    |         |                        |                  |                       |                  |                        |                             |                           |                                 |                     | est practice                  |
|-------------------------------------------------------------------------------------------|----------------------------------------------------------------------------------------------------|---------|------------------------|------------------|-----------------------|------------------|------------------------|-----------------------------|---------------------------|---------------------------------|---------------------|-------------------------------|
| Referral Client v3.0 (l                                                                   | Referral Client v3.0 (UAT)                                                                         |         |                        |                  |                       |                  |                        |                             |                           |                                 |                     |                               |
| Context [all]                                                                             |                                                                                                    |         | ✓ [all]                |                  | ~                     |                  |                        |                             |                           |                                 |                     |                               |
| Outstanding Referrals                                                                     |                                                                                                    |         |                        |                  |                       |                  |                        |                             |                           |                                 |                     |                               |
|                                                                                           |                                                                                                    |         |                        |                  |                       |                  |                        |                             |                           |                                 |                     |                               |
| Print Reply File                                                                          | Refr                                                                                               | resh Sl | how Notes              |                  |                       |                  |                        |                             |                           |                                 |                     |                               |
| Sort by                                                                                   |                                                                                                    |         |                        |                  |                       |                  |                        |                             |                           | last 1 referrals                | ✓ 8                 | Gearch 🔎 🔽                    |
| Urgency 🏺 State                                                                           | us 🍦 Dat                                                                                           | te 🍦    | Service 🗘              | Referrer<br>org. | Referrer name 🛛 🏺     | Patient<br>NHI Y | Patient name           | Reason for referral 💡       | Date queued to<br>service | Date returned to<br>coordinator | Triage 🗘<br>level Y | Triage queue                  |
| Read                                                                                      | 05/0                                                                                               | 02/16   | Cardiology             | Acme Medica      | Demo Midlands Health  | ABC1234          | JACOBS, JAYNE          | BPAC TEST - DON'T TOU       |                           |                                 | 1                   |                               |
| Read                                                                                      | 04/0                                                                                               | 02/16   | General Surgery        | Acme Medica      | Christine Scott       | AAC1234          | MOUSE, MINNIE          | d                           |                           |                                 |                     |                               |
| Pend                                                                                      | ing in 03/0                                                                                        | 02/16   | Cardiology             | Hillcrest Medi   | Dr Angela Fairweather | ABC1234          | MOUSE, MARY-GRACE      | test                        |                           |                                 |                     |                               |
| Read                                                                                      | 03/0                                                                                               | 02/16   | Audiology              | Acme Medica      | Demo Midlands Health  | ABC1234          | MOUSE, MARY-GRACE      | test                        |                           |                                 | 5                   |                               |
| 🗌 🖸 Read                                                                                  | 28/0                                                                                               | 01/16   | Physiotherapy (inc Sca | Waikato DHB      | Dr Waikato TestGP3    | RRR7777          | Sarah, Peters          | testing                     | 28/01/16                  |                                 | 2                   | Queued to Physiotherapy Servi |
| 🗌 🖸 Resp                                                                                  | onse 28/0                                                                                          | 01/16   | Physiotherapy (inc Sca | Waikato DHB      | Dr Waikato TestGP3    | FGH4587          | Peter, Peters          | Physio required             | 28/01/16                  | 28/01/16                        | 2                   | Queued to Physiotherapy Servi |
| Read                                                                                      | 28/0                                                                                               | 01/16   | Physiotherapy (inc Sca | Waikato DHB      | Dr Waikato TestGP3    | RYT8457          | Smith, John            | test                        | 28/01/16                  | 28/01/16                        | 2                   |                               |
| Read                                                                                      | 27/0                                                                                               | 01/16   | Gynaecology-Terminat   | Acme Medica      | Demo Midlands Health  | CCE8305          | PILOT, JANE            | Consideration for Terminati |                           |                                 |                     |                               |
| Read                                                                                      | 26/0                                                                                               | 01/16   | Gynaecology-Terminat   | Acme Medica      | Demo Midlands Health  | AAA9998          | MOUSE, DAISIE          | Consideration for Terminati |                           |                                 |                     |                               |
| Read                                                                                      | 25/0                                                                                               | 01/16   | Cardiology             | Acme Medica      | Demo Midlands Health  | FKK7074          | SMITH, ARNOLD JAMES    | a test for messaging        |                           |                                 | <b>1</b>            |                               |
| Printe                                                                                    | ed 20/0                                                                                            | 01/16   | Renal                  | Waikato DHB      | Dr Waikato TestGP1    | asdfasdfa        | mr, Accept clinician   | asdfasd                     | 20/01/16                  | 20/01/16                        | 2                   |                               |
| Printe                                                                                    | ad 20/0                                                                                            | 01/16   | Renal                  | Waikato DHB      | Dr Waikato TestGP1    | asdfasdf         | MNr, Decline clinician | asdfas                      | 20/01/16                  | 20/01/16                        | Decline             |                               |
| Read                                                                                      | 20/0                                                                                               | 01/16   | Renal                  | Waikato DHB      | Dr Waikato TestGP1    | asdfasdf         | Mr, Accept RCC         | asdfa                       |                           |                                 | 3                   |                               |
| Read                                                                                      | 20/0                                                                                               | 01/16   | Renal                  | Waikato DHB      | Dr Waikato TestGP1    | asdfasdf         | mr, Decline RCC        | asdfasdfa                   |                           |                                 | Decline             |                               |
| Printe                                                                                    | ed 20/0                                                                                            | 01/16   | Plastics (inc Burns)   | Waikato DHB      | Dr Waikato TestGP1    | asdfasdf         | Scratcher, margaret    | asdfasdf                    | 20/01/16                  | 20/01/16                        | 1                   |                               |
| Printe                                                                                    | ed 20/0                                                                                            | 01/16   | Plastics (inc Burns)   | Waikato DHB      | Dr Waikato TestGP1    | asdfasdf         | Burns, Mr              | asdf                        | 20/01/16                  | 20/01/16                        | Decline             |                               |
| Read                                                                                      | 19/0                                                                                               | 01/16   | Gynaecology-Terminat   | Acme Medica      | Demo Midlands Health  | ZAA2701          | SMITH, JENNY           | Consideration for Terminati |                           |                                 |                     |                               |
| Read                                                                                      | 19/0                                                                                               | 01/16   | Gynaecology-Terminat   | Acme Medica      | Demo Midlands Health  | AAA7777          | MOUSE, MINNIE          | Consideration for Terminati |                           |                                 |                     |                               |
| Read                                                                                      | 19/0                                                                                               | 01/16   | Gynaecology-Terminat   | Acme Medica      | Demo Midlands Health  | AAA7777          | MOUSE, MINNIE          | Consideration for Terminati |                           |                                 |                     |                               |
| Read                                                                                      | 19/0                                                                                               | 01/16   | Gynaecology-Terminat   | Acme Medica      | Demo Midlands Health  | AAA7777          | MOUSE, MINNIE          | Consideration for Terminati |                           |                                 |                     |                               |
| Page: [prev]   1   2   3<br>bestpractice © 2005 -                                         | Page: [prev]   1   2   3   4   5   [next]<br>bestpractice © 2005 - 2016 Support Line: 0800 633 236 |         |                        |                  |                       |                  |                        |                             |                           |                                 |                     |                               |

# 5.2.2 Referral Status Messages

Each referral has a status assigned to it. This status of the referral will update as per current state, depending on the action of the user. Referral status changes can be viewed in the referral audit trail.

| Referral<br>Status | Action                                                                                                    | Displayed on<br>eReferral Client | Displayed on<br>eReferral form in the<br>patient record |
|--------------------|----------------------------------------------------------------------------------------------------|----------------------------------|---------------------------------------------------------|
| Unread             | User has been notified but no action has been taken                                                       | Unread                           | Awaiting processing                                     |
| Read               | User highlights referral row and<br>clicks to open in edit-mode<br>(default)                              | Read                             | Read<br>Show time and date                              |
| Printed            | User prints from patient audit<br>OR ticks box next to referral<br>line and clicks print to bulk<br>print | Printed                          | Printed<br>Show time and date                           |
| Replied            | User has redirected the referral back to Coordinator with a reply                                         | Replied                          | Replied<br>Show time and date<br>(subject of reply)     |
| Queued             | Coordinator allocates referral                                                                            | Queued to (Name of               | Queued                                                  |

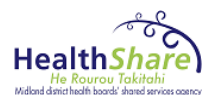

| Referral<br>Status      | Action                                                                                                    | Displayed on<br>eReferral Client | Displayed on<br>eReferral form in the<br>patient record                                                        |
|-------------------------|----------------------------------------------------------------------------------------------------|----------------------------------|----------------------------------------------------------------------------------------------------|
|                         | to a Queue endpoint to be processed                                                                                                    | Service)                         | Show time and date<br>Queued to (name of<br>Service/Department)                                                |
| Redirected              | User redirects referral to<br>another Service/Specialty<br>("Assign to other<br>Centres/Specialties" box must<br>be set up and ticked)                                                                                                    | Redirected                       | Redirected to (Name of Service/Department)                                                                     |
| Returned                | Queue has completed<br>processing referral and it is<br>returned to Coordinator                                                                                                    | Returned                         | Returned<br>Show time and date                                                                                 |
| Filed - Read            | Read a filed eReferral                                                                                                    | Filed                            | Read – Historic date                                                                                           |
| Filed - Reply           | Reply to a filed eReferral                                                                                                    | Remains Filed                    | Replied                                                                                                    |
| Filed - Redirect        | Redirect a filed eReferral                                                                                                    | Redirected remains<br>Filed      |                                                                                                    |
| Upgraded                | Referral administrators<br>upgrade the urgency allocated<br>by the referrer, prior to triage                                                                                                    | Upgraded                         | Upgraded<br>Show time and date<br>(Referral upgraded from<br>'old urgency status' to<br>'new urgency status'   |
| Downgraded              | Referral administrators<br>downgrade the urgency<br>allocated by the referrer, prior<br>to triage                                                                                                    | Downgraded                       | Downgraded<br>Show time and date<br>(Referral upgraded from<br>'old urgency status' to<br>'new urgency status' |
| Viewed                  | User views the referral in read-<br>only mode                                                                                                    | Viewed                           | Viewed                                                                                                    |
| Recalled                | Triage Clinicians recall a<br>referral which was sent in error<br>to another Clinician or<br>Administrator. Referrals with<br>the status Filed (modified by<br>administrator will not be able<br>to be recalled. Referrals can be<br>retrieved up to the point where<br>the referral is modified by an<br>Administrator | Recalled                         |                                                                                                    |
| Pending<br>Information  | Triage Clinicians request the<br>referrer to provide further<br>information. Clinician selects<br>'other' button on the eTriage<br>pop up to generate RSD<br>message                                                                                                    | Pending Information              |                                                                                                    |
| Information<br>Provided | Referrer amends information<br>on original referral as a result<br>of Triage Clinician request to<br>referrer to provide further<br>information. Referrer clicks on                                                                                                    | Information<br>Provided          |                                                                                                    |

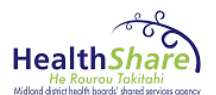

| Referral<br>Status | Action                                                                                                    | Displayed on<br>eReferral Client | Displayed on<br>eReferral form in the<br>patient record |
|--------------------|----------------------------------------------------------------------------------------------------|----------------------------------|---------------------------------------------------------|
|                    | Settings—Message Logging –<br>Clicks on '?' icon                                                                                                    |                                  |                                                         |
| Queried            | Referral Administrator returns<br>a referral to a Clinician or<br>Service Queue for further<br>clarification on their decision or<br>to ask a question about a<br>referral – without a reply being<br>sent back to the referrer | Queried                          | Queried (Name of<br>Service) Triage                     |
| Answered           | Clinician or Service Queue<br>answers to a returned referral<br>without a reply being sent back<br>to the referrer                                                                                                    | Answered                         | Answered (Name of Service) Triage                       |

# 5.3 Delegating eReferrals

The 'Delegate' button allows users to grant permission for users to access other user's eReferrals. Go to the **Outstanding Referrals** view and click on **Delegate** 

|                                     | Click                             | < on th                  | ne 🗄 to                          | add a deleg                 | ate                  |                  |                |    |    |     |                |               |         |     |
|-------------------------------------|-----------------------------------|--------------------------|----------------------------------|-----------------------------|----------------------|------------------|----------------|----|----|-----|----------------|---------------|---------|-----|
| Welcome<br>glen coor<br>Not you? Ch | <b>dinator (C</b><br>ange passwor | Coordinato               | <b>r)</b><br>Main Menu           |                             |                      |                  |                |    |    |     |                | <b>ø</b> best | practio | Ce  |
|                                     |                                   |                          |                                  |                             |                      |                  |                |    |    |     |                |               |         |     |
| Context [                           | all]                              |                          | ▼ [[all]                         | Delegates for glen          | coordinator          |                  |                |    | ×  |     |                |               |         |     |
| Outstanding Ref                     | errals                            |                          |                                  | Delegate to                 | From                 | To               |                |    |    |     |                |               |         |     |
| Print Reply                         | File                              | Forward I                | Refresh Close                    |                             | 1                    | 1                | E              |    |    |     |                |               |         |     |
| Sort by                             | × N                               | Message                  |                                  |                             |                      |                  |                |    | // | las | st 1 referrals | ✓ Search      |         | ₽ 🛛 |
| Mary-Grace                          | e MOUSE                           |                          |                                  | DoB: 06 Aug 1964            | (Female)             |                  | NHI# ABC123    | 34 |    |     |                |               |         |     |
| Cardiolog<br>Referring: I           | <b>jy Referi</b><br>Dr Angela     | r <b>al</b><br>Fairweath | er. (Hillcrest Medical (         | Centre) NZMC# 1952:         | 2                    |                  |                |    |    |     |                |               |         |     |
| Attachmer                           | nt #1: 58                         | 8439_003.                | .html                            |                             | (1                   | HTML) <u>Vie</u> | w              |    |    |     |                |               |         |     |
| Referral ID                         |                                   | 4599                     |                                  |                             |                      |                  |                |    |    |     |                |               |         |     |
| Urgency                             |                                   | Advice onl               | у                                |                             |                      |                  |                |    |    |     |                |               |         |     |
| Status                              |                                   | Pending in               | formation                        |                             |                      |                  |                |    |    |     |                |               |         |     |
| Date / Time                         |                                   | 03 Feb 20                | 16 13:31                         |                             |                      |                  |                |    |    |     |                |               |         |     |
| Organisatio                         | n                                 | Waikato D                | istrict Health Board             |                             |                      |                  |                |    |    |     |                |               |         |     |
| Referral Ce                         | ntre                              | Outpatient               | Referral (RCC)                   |                             |                      |                  |                |    |    |     |                |               |         |     |
| Specialty                           |                                   | Cardiology               | 1                                |                             |                      |                  |                |    |    |     |                |               |         |     |
| Notes 🔠                             |                                   |                          |                                  |                             |                      |                  |                |    |    |     |                |               |         |     |
| 09-Feb-2016                         | 6 09:14                           | glen coord               | linator this is                  | me                          |                      |                  |                |    |    |     |                |               |         |     |
| Audit Trail                         |                                   |                          |                                  |                             |                      |                  |                |    |    |     |                |               |         |     |
| Read:                               | 09-Feb-2                          | 2016 11:29               |                                  |                             |                      | glen coo         | dinator        |    |    |     |                |               |         |     |
| Read:                               | 09-Feb-2                          | 2016 09:35               |                                  |                             |                      | glen coo         | dinator        |    |    |     |                |               |         |     |
| Read:                               | 09-Feb-2                          | 2016 09:11               |                                  |                             |                      | glen coo         | dinator        |    |    |     |                |               |         |     |
| Read:                               | Read: 09-Feb-2016 08:44           |                          | glen coo                         | dinator                     |                      |                  |                |    |    |     |                |               |         |     |
| Read: 05-Feb-2016 16:19 glen cr     |                                   |                          | glen coo                         | dinator                     |                      |                  |                |    |    |     |                |               |         |     |
| Read:                               | 05-Feb-2                          | 2016 14:39               |                                  |                             |                      | BPAC te          | st Coordinator |    |    |     |                |               |         |     |
| Pending<br>information:             | 04-Feb-2                          | 2016 11:00               | Note to referrer: Other F        | Request further information | n                    | glen coo         | dinator        |    |    |     |                |               |         |     |
| internation.                        |                                   |                          | Chocolate cake goes re<br>please | eally well with Whiskey ca  | n you provide a test | result           |                |    |    |     |                |               |         |     |
| Read:                               | 04-Feb-2                          | 2016 10:56               |                                  |                             |                      | glen coo         | dinator        |    |    |     |                |               |         |     |
| Information                         | 04-Feb-2                          | 2016 10:56               | Note to triaging clinician       | h: ha vermouth is better    |                      | Dr Angel         | a Fairweather  |    |    |     |                |               |         |     |
|                                     |                                   |                          |                                  |                             |                      |                  |                |    |    |     |                |               |         |     |

- 1. Fill in the **three fields** and click **the to add**:
  - delegated user
  - start date (a blank start date means start immediately)
  - end date (a blank end date means delegate indefinitely)

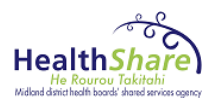

| Delegates for glen co | ordinator       |    | ×  |
|-----------------------|-----------------|----|----|
| Delegate to           | From 09/02/2016 | To | 1. |

| 2. | Remove a <b>delegate</b> by clicking on the | $ \simeq $ |
|----|---------------------------------------------|------------|

| Delegates for glen | coordinator |            |   | × |
|--------------------|-------------|------------|---|---|
| Delegate to        | From        | То         |   |   |
| chris.clinician    | 09/02/2016  | 16/02/2016 |   |   |
|                    |             |            | + |   |
|                    |             |            |   |   |

# 5.4 Search for Referrals

## 5.4.1 Quick Search

- 1. Enter the referral you are searching for into the search bar
- 2. **Execute** using one of the following mechanisms
  - Hit enter on keyboard
  - Click on the search icon
  - Click the submit button

| W<br>gi<br>No | elcome<br>en coor<br>tyou? Ch | dinator (C                       | Coordina<br>d Delegate | i <b>tor)</b><br>18 Main Menu |                |                       |           |                        |                            |                           |                                   | <b>6 (</b>     | <b>est</b> practice           |
|---------------|-------------------------------|----------------------------------|------------------------|-------------------------------|----------------|-----------------------|-----------|------------------------|----------------------------|---------------------------|-----------------------------------|----------------|-------------------------------|
| Referr        |                               |                                  |                        |                               |                |                       |           |                        |                            |                           |                                   |                |                               |
| Co            | ontext []                     | 011]                             |                        | ✓ [all]                       |                | ~                     |           |                        |                            |                           |                                   |                |                               |
| Outstar       | ndina Ref                     | errals                           |                        |                               |                |                       |           |                        |                            |                           |                                   |                |                               |
| Catolian      | iang ive                      |                                  |                        |                               |                |                       |           |                        |                            |                           |                                   |                |                               |
| Print         | Reply                         | File                             | Refresh                | Show Notes                    |                |                       |           |                        |                            |                           |                                   |                |                               |
| So            | rt by                         | ~                                |                        |                               |                |                       |           |                        |                            |                           |                                   | ſ              | Search 🥥 🕅                    |
| U             | rgency 🗘                      | Status 🖓                         | Date                   | 🗘 Service 🗘                   | Referrer ÷     | Referrer name         | Patient + | Patient name           | Reason for referral        | Date queued to<br>service | Date returned to<br>coordinator 7 | Triage Filevel | Triage queue                  |
|               |                               | Read                             | 05/02/16               | Cardiology                    | Acme Medica    | Demo Midlands Health  | ABC1234   | JACOBS, JAYNE          | BPAC TEST - DON'T TOU      |                           |                                   | 1              |                               |
|               |                               | Read                             | 04/02/16               | General Surgery               | Acme Medica    | Christine Scott       | AAC1234   | MOUSE, MINNIE          | d                          |                           |                                   |                |                               |
|               |                               | Pending in                       | 03/02/16               | Cardiology                    | Hillcrest Medi | Dr Angela Fairweather | ABC1234   | MOUSE, MARY-GRACE      | test                       |                           |                                   |                |                               |
|               |                               | Read                             | 03/02/16               | Audiology                     | Acme Medica    | Demo Midlands Health  | ABC1234   | MOUSE, MARY-GRACE      | test                       |                           |                                   | 5              |                               |
|               |                               | Read                             | 28/01/16               | Physiotherapy (inc Sc.        | Waikato DHB    | Dr Waikato TestGP3    | RRR7777   | Sarah, Peters          | testing                    | 28/01/16                  |                                   | 2              | Queued to Physiotherapy Servi |
|               |                               | Response                         | 28/01/16               | Physiotherapy (inc Sc         | Waikato DHB    | Dr Waikato TestGP3    | FGH4587   | Peter, Peters          | Physic required            | 28/01/16                  | 28/01/16                          | 2              | Queued to Physiotherapy Servi |
|               |                               | Read                             | 28/01/16               | Physiotherapy (inc Sc         | a Waikato DHB  | Dr Waikato TestGP3    | RYT8457   | Smith, John            | test                       | 28/01/16                  | 28/01/16                          | 2              |                               |
|               |                               | Read                             | 27/01/16               | Gynaecology-Termina           | t Acme Medica  | Demo Midlands Health  | CCE8305   | PILOT, JANE            | Consideration for Terminat |                           |                                   |                |                               |
|               |                               | Read                             | 26/01/16               | Gynaecology-Termina           | t Acme Medica  | Demo Midlands Health  | AAA9998   | MOUSE, DAISIE          | Consideration for Terminat |                           |                                   |                |                               |
|               |                               | Read                             | 25/01/16               | Cardiology                    | Acme Medica    | Demo Midlands Health  | FKK7074   | SMITH, ARNOLD JAMES    | a test for messaging       |                           |                                   | 1              |                               |
|               |                               | Printed                          | 20/01/16               | Renal                         | Waikato DHB    | Dr Waikato TestGP1    | asdfasdfa | mr, Accept clinician   | asdfasd                    | 20/01/16                  | 20/01/16                          | 2              |                               |
|               |                               | Printed                          | 20/01/16               | Renal                         | Waikato DHB    | Dr Waikato TestGP1    | asdfasdf  | MNr, Decline clinician | asdfas                     | 20/01/16                  | 20/01/16                          | Decline        |                               |
|               |                               | Read                             | 20/01/16               | Renal                         | Waikato DHB    | Dr Waikato TestGP1    | asdfasdf  | Mr, Accept RCC         | asdfa                      |                           |                                   | 3              |                               |
|               |                               | Read                             | 20/01/16               | Renal                         | Waikato DHB    | Dr Waikato TestGP1    | asdfasdf  | mr, Decline RCC        | asdfasdfa                  |                           |                                   | Decline        |                               |
|               |                               | Printed                          | 20/01/16               | Plastics (inc Burns)          | Waikato DHB    | Dr Waikato TestGP1    | asdfasdf  | Scratcher, margaret    | asdfasdf                   | 20/01/16                  | 20/01/16                          | 1              |                               |
|               |                               | Printed                          | 20/01/16               | Plastics (inc Burns)          | Waikato DHB    | Dr Waikato TestGP1    | asdfasdf  | Burns, Mr              | asdf                       | 20/01/16                  | 20/01/16                          | Decline        |                               |
|               |                               | Read                             | 19/01/16               | Gynaecology-Termina           | t Acme Medica  | Demo Midlands Health  | ZAA2701   | SMITH, JENNY           | Consideration for Terminat |                           |                                   |                |                               |
|               |                               | Read                             | 19/01/16               | Gynaecology-Termina           | t Acme Medica  | Demo Midlands Health  | AAA7777   | MOUSE, MINNIE          | Consideration for Terminat |                           |                                   |                |                               |
|               |                               | Read                             | 19/01/16               | Gynaecology-Termina           | t Acme Medica  | Demo Midlands Health  | AAA77777  | MOUSE, MINNIE          | Consideration for Terminat |                           |                                   |                |                               |
|               |                               | Read                             | 19/01/16               | Gynaecology-Termina           | t Acme Medica  | Demo Midlands Health  | AAA7777   | MOUSE, MINNIE          | Consideration for Terminat |                           |                                   |                |                               |
| Page          | : [prev]   1<br>actice © :    | 12131415<br>2005 - 2 <u>01</u> 1 | [next]                 |                               |                | 50.<br>               |           |                        |                            |                           | ·· .                              |                | Support Line: 0800 633 236    |

# 5.4.2 Extended Search

- 1. Click on the 🔳 icon beside the search bar to navigate to the Extended Search
- 2. Filter by one or more of the search options

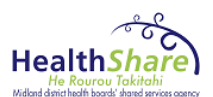

- 3. **Execute** using one of the following mechanisms
  - Hit enter on keyboard
  - Click on the search icon
  - Click the submit button

|       | Welcome<br>glen coordir<br>Not you? Chang                | ator (C<br>e password | oordinato | <b>r)</b><br>Main Menu   |                                                     |                       |             |                                                              |                                 |                           |                                |                 |                                      | <b>e</b><br><sup>NS</sup> |
|-------|----------------------------------------------------------|-----------------------|-----------|--------------------------|-----------------------------------------------------|-----------------------|-------------|--------------------------------------------------------------|---------------------------------|---------------------------|--------------------------------|-----------------|--------------------------------------|---------------------------|
| Refe  | erral Client v3.                                         | D (UAT)               |           |                          |                                                     |                       |             |                                                              |                                 |                           |                                |                 |                                      |                           |
| (     | Context [all]                                            |                       |           | ✓ [all]                  |                                                     | ~                     |             |                                                              |                                 |                           |                                |                 |                                      |                           |
| Outst | tanding Referr                                           | als                   |           |                          |                                                     |                       |             |                                                              |                                 |                           |                                |                 |                                      |                           |
|       |                                                          | 1                     | Refresh   |                          |                                                     |                       |             |                                                              |                                 |                           |                                |                 |                                      |                           |
|       | Sort by                                                  | ~                     |           |                          |                                                     |                       |             |                                                              |                                 |                           |                                | [               | Search                               |                           |
|       | Referral S                                               | earch                 |           |                          |                                                     |                       |             |                                                              |                                 |                           |                                |                 |                                      |                           |
|       | Date from<br>Urgency<br>Reason for re<br>Date prioritise | ferral differral      | All       | ✓                        | to<br>Service<br>Date queu<br>service<br>Date prior | All                   |             | Include fi     Triage level     Date returne     coordinator | led referrals  Exclude All d to | replied referrals         | Actioned by me<br>Triage queue | All             | ~                                    |                           |
|       | By Patient                                               |                       |           |                          |                                                     |                       |             |                                                              |                                 |                           |                                |                 |                                      |                           |
|       | NHI No.                                                  |                       |           |                          | Surname                                             |                       |             | First name(s                                                 | )                               |                           |                                |                 |                                      |                           |
|       | Sex                                                      | 1                     | Any       | ~                        | Date of bi                                          | th                    |             | Or age                                                       |                                 |                           |                                |                 |                                      |                           |
|       | By Referre                                               | er                    |           |                          |                                                     |                       |             |                                                              |                                 |                           |                                |                 |                                      |                           |
|       | NZMC / NCN                                               |                       |           |                          | Referrer s                                          | urname                |             | Referrer first<br>names                                      |                                 |                           | Practice                       | Enter a ne      | w favourite search ⊞<br>Clear Submit |                           |
|       | Urgency 🍦 S                                              | tatus 🗘               | Date 🍦    | Service                  | Referrer<br>org.                                    | Referrer name 🍦       | Patient 🗘   | Patient name                                                 | Reason for referral             | Date queued to<br>service | Date returned to coordinator   | Triage<br>level | Triage queue                         | ÷<br>Y                    |
|       | R                                                        | ead                   | 05/02/16  | Cardiology               | Acme Medica                                         | Demo Midlands Health  | ABC1234     | JACOBS, JAYNE                                                | BPAC TEST - DON'T TOU           | 1                         |                                | 1               |                                      |                           |
|       | R                                                        | ead                   | 04/02/16  | General Surgery          | Acme Medica                                         | Christine Scott       | AAC1234     | MOUSE, MINNIE                                                | d                               |                           |                                |                 |                                      |                           |
|       | P P                                                      | ending in             | 03/02/16  | Cardiology               | Hillcrest Medi                                      | Dr Angela Fairweather | ABC1234     | MOUSE, MARY-GRACE                                            | test                            |                           |                                |                 |                                      |                           |
|       | R                                                        | ead                   | 03/02/16  | Audiology                | Acme Medica                                         | Demo Midlands Health  | ABC1234     | MOUSE, MARY-GRACE                                            | test                            | 29/01/16                  |                                | 5               | Overved to Dhusiatheren              | Cani                      |
| H     |                                                          | Bau                   | 28/01/16  | Physiotherapy (inc Sca   | Waikato DHP                                         | Dr Waikato TestGP3    | EGH4587     | Datar, Peters                                                | Dhueio required                 | 28/01/16                  | 28/01/16                       | 2               | Queued to Physiotherapy              | Servi                     |
|       | - R                                                      | esponse               | 28/01/16  | Physiotherapy (inc Sca   | Waikato DHB                                         | Dr Waikato TestGP3    | RYT8457     | Smith John                                                   | test                            | 28/01/16                  | 28/01/16                       | 2               | Queueu to Physiotherapy              | Jervi                     |
|       | -                                                        | 000                   | 20/01/10  | in againtin apy (include | markato brib                                        | D. Maikato reatOFJ    | Decisionor. | Contract, Contract                                           |                                 | 20001010                  | 20101110                       | - 4             |                                      |                           |

5.4.3 Useful extended search functions:

| Referral Search       |                     | 1 2                     | 3                |
|-----------------------|---------------------|-------------------------|------------------|
| Date from             | to                  | Include filed referrals | Actioned by me   |
| Urgency All V         | Service All V       | Triage level All        | Triage queue All |
| Reason for referral   | Date queued to      | Date returned to        |                  |
| Date prioritised from | Date prioritised to | coordinator             |                  |
| By Patient            |                     |                         |                  |
| NHI No.               | Surname             | First name(s)           |                  |
| Sex Any 🗸             | Date of birth       | Or age                  |                  |
| By Referrer           |                     |                         |                  |
| NZMC / NCN            | Referrer surname    | Referrer first names    | Practice         |
|                       |                     |                         | Clear Submit     |

- 1. **Include Filed referrals** allows you to look at referrals including those that that have dropped off your list because they have been **Filed**.
- 2. Exclude all replied referrals allows you to remove referrals you have replied to already
- 3. Actioned by me option allows you to look for all referrals that you have been involved with including those in the past

# 5.4.4 Favourite search

Any user is able to create, name and save favourite searches to be used at a later stage (maximum of 10). Users can modify and delete any saved searches.

- 1. Go to the extended search
- 2. Enter a new favourite search

|                                                                                           |                                                                   |                                                                                                    | Widland district health boards' shared services agency |
|-------------------------------------------------------------------------------------------|-------------------------------------------------------------------|----------------------------------------------------------------------------------------------------|--------------------------------------------------------|
| Welcome<br>glen coordinator (Coordinator)<br>Not you? Change password Delegates Main Menu |                                                                   |                                                                                                    |                                                        |
| Referral Client v3.0 (UAT)                                                                |                                                                   |                                                                                                    |                                                        |
| Context [all]                                                                             | <b>~</b>                                                          |                                                                                                    |                                                        |
| Outstanding Referrals                                                                     |                                                                   |                                                                                                    |                                                        |
| Refresh                                                                                   |                                                                   |                                                                                                    |                                                        |
| Sort by                                                                                   |                                                                   |                                                                                                    | Search 🔎 🔺                                             |
| Referral Search                                                                           |                                                                   |                                                                                                    |                                                        |
| Date from Urgency All V<br>Reason for referral Date prioritised from                      | to Service Cardiology  Date queued to Service Date prioritised to | Include filed referrals     Exclude replied referrals     Actioned by me Triage level     All     Triage queue Date returned to coordinator | All                                                    |
| By Patient                                                                                |                                                                   |                                                                                                    |                                                        |
| NHI No.                                                                                   | Surname                                                           | First name(s)                                                                                                    |                                                        |
| Sex Any V                                                                                 | Date of birth                                                     | Or age                                                                                                    |                                                        |
| By Referrer<br>NZMC / NCN                                                                 | Referrer surname                                                  | Referrer first Practice names                                                                                                    | Enter a new favourite search                           |

#### To add a Favourite search to a list

- 1. Go to Enter a new favourite search option
- 2. Choose search options and name the search i.e. Audiology then click the  $^{igodot}$
- 3. Select a position on the drop down list

| Welcome<br>glen coordinator (Coordinator)<br>Not you? Change password Delegates Main Menu                                                |                                                                                                    |                                                                                                    | <b>best</b> practice                                                                                                    |
|----------------------------------------------------------------------------------------------------|----------------------------------------------------------------------------------------------------|----------------------------------------------------------------------------------------------------|----------------------------------------------------------------------------------------------------|
| Referral Client v3.0 (UAT)                                                                                                    |                                                                                                    |                                                                                                    |                                                                                                    |
| Context [all]                                                                                                    | <b>~</b>                                                                                                    |                                                                                                    |                                                                                                    |
| Outstanding Referrals - Extended Search is Active                                                                                        |                                                                                                    |                                                                                                    |                                                                                                    |
| Refresh                                                                                                    |                                                                                                    |                                                                                                    |                                                                                                    |
| Sort by                                                                                                    |                                                                                                    | Search                                                                                                    | 🔎 select a favourite search 🗸 🔺                                                                                                    |
| Referral Search                                                                                                    |                                                                                                    |                                                                                                    |                                                                                                    |
| Date from Urgency All  Reason for referral  Date prioritised from                                                                        | to Audiology V Date queued to service account of the prioritised to the prioritised to th | Include filed referrats     Exclude replied referrats     Actioned by me Triage level     All     Triage queue Date returned to coordinator | All                                                                                                    |
| By Patient                                                                                                    |                                                                                                    |                                                                                                    |                                                                                                    |
| NHI No.                                                                                                    | Surname                                                                                                    | First name(s)                                                                                                    |                                                                                                    |
| Sex Any V                                                                                                    | Date of birth                                                                                                    | Or age                                                                                                    |                                                                                                    |
| By Referrer NZMC / NCN                                                                                                    | Referrer surname                                                                                                    | Referrer first Practice names                                                                                                    | Audiology                                                                                                    |
| Urgency $\hat{\mathbb{Y}}$ Status $\hat{\mathbb{Y}}$ Date $\hat{\mathbb{Y}}$ Service $\hat{\mathbb{Y}}$ Referrer org. $\hat{\mathbb{Y}}$ | Referrer name 👻 Patient NHI 👻 Patient name 👻 Reasc                                                                                                    | on for referral $ _{V} $ Date queued to service $\frac{2}{V} $ Date returned to coordinator $\frac{2}{V} $ Tria                             | Place soluci sava position           Audiology         - available -           - available -         - available -           - available -         - available -           - available -         - available -           - available -         - available -           - available -         - available -           - available -         - available -           - available -         - available -           - available -         - available -           - available -         - available -           - available -         - available - |

#### Removing a Favourite search

- 1. Before extended search is opened, go to select a favourite search
- 2. Use the arrow to get the list of saved favourites
- 3. Choose the option you want to deleted by clicking on the X

Health

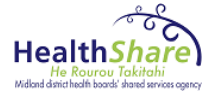

|                                                                                                    | ÷.,                                            |
|----------------------------------------------------------------------------------------------------|------------------------------------------------|
| Welcome<br>glen coordinator (Coordinator)<br>Not you? Change password Delegates Main Menu                                                                                                    | <b>best</b> practice                           |
| Referral Client v3.0 (UAT)                                                                                                    |                                                |
| Context [all]                                                                                                    |                                                |
| Outstanding Referrals - Extended Search is Active                                                                                                    |                                                |
| Print Reply File Clear Refresh Show Notes                                                                                                    |                                                |
| Son by V                                                                                                    | arch 🔎 select a favourite search 💌 🗵           |
| Urgency $\frac{1}{Y}$ Status $\frac{1}{Y}$ Date $\frac{1}{Y}$ Service $\frac{1}{Y}$ Referrer org. $\frac{1}{Y}$ Referrer name $\frac{1}{Y}$ Patient NHI $\frac{1}{Y}$ Patient name $\frac{1}{Y}$ Reason for referral $\frac{1}{Y}$ Date queued to service $\frac{1}{Y}$ Date returned to coordinate | nator 👻 Triage level 👻 T 📴 Audiology<br>Urgent |

#### 5.4.5 Other Functions

**Refresh** allows the user to refresh the client list.

Actioned by me search options.

Last Referrals will allow user to retrieve recently worked with referrals (maximum of 30):

|     | Welcome<br>glen coord<br>Not you? Cha | dinator (C<br>ange password | <b>Coordinato</b><br>d Delegates | <b>r)</b><br>Main Menu  |                      |                       |                    |                        |                         |                           |                                 | <b>6 b</b>          | estpractice                   |
|-----|---------------------------------------|-----------------------------|----------------------------------|-------------------------|----------------------|-----------------------|--------------------|------------------------|-------------------------|---------------------------|---------------------------------|---------------------|-------------------------------|
| Re  | ferral Client v                       |                             |                                  |                         |                      |                       |                    |                        |                         |                           |                                 |                     |                               |
|     | Context [                             | ali)                        |                                  | V [all]                 |                      | ~                     |                    |                        |                         |                           |                                 |                     |                               |
| Out | standing Refe                         | errals                      |                                  |                         |                      |                       |                    |                        |                         |                           |                                 |                     |                               |
| Pr  | int Reply                             | File                        | Refresh :                        | Show Notes              |                      |                       |                    |                        |                         |                           |                                 |                     |                               |
|     | Sort by                               | ~                           |                                  |                         |                      |                       |                    |                        | last                    | l referrals               |                                 | P                   | elect a favourite search 🗸 🔽  |
|     | Urgency 🏺                             | Status 🏺                    | Date 🍦                           | Service $\hat{\vec{Y}}$ | Referrer ≑<br>org. ¥ | Referrer name 🍦       | Patient 🜩<br>NHI Y | Patient name           | Reason for referral     | Vate queued to<br>service | Date returned to<br>coordinator | Triage ≑<br>level ¥ | Triage queue                  |
|     |                                       | Read                        | 05/02/16                         | Cardiology              | Acme Medica          | Demo Midlands Health  | ABC1234            | JACOBS, JAYNE          | BPAC TEST - DON'T T     | DU:                       |                                 | <b>1</b>            |                               |
|     |                                       | Read                        | 04/02/16                         | General Surgery         | Acme Medica          | Christine Scott       | AAC1234            | MOUSE, MINNIE          | d                       | 10/02/16                  | 10/02/16                        |                     |                               |
|     |                                       | Printed                     | 03/02/16                         | Cardiology              | Hillcrest Medi       | Dr Angela Fairweather | ABC1234            | MOUSE, MARY-GRACE      | test                    |                           |                                 |                     |                               |
|     | •                                     | Read                        | 03/02/16                         | Audiology               | Acme Medica          | Demo Midlands Health  | ABC1234            | MOUSE, MARY-GRACE      | test                    |                           |                                 | 5                   |                               |
|     | -                                     | Message                     | 28/01/16                         | Physiotherapy (inc Sca  | Waikato DHB          | Dr Waikato TestGP3    | RRR7777            | Sarah, Peters          | testing                 | 28/01/16                  | 10/02/16                        | 2                   |                               |
|     | Q                                     | Read                        | 28/01/16                         | Physiotherapy (inc Sca  | Waikato DHB          | Dr Waikato TestGP3    | FGH4587            | Peter, Peters          | Physio required         | 28/01/16                  | 28/01/16                        | 2                   | Queued to Physiotherapy Servi |
|     | -                                     | Read                        | 28/01/16                         | Physiotherapy (inc Sca  | Waikato DHB          | Dr Waikato TestGP3    | RYT8457            | Smith, John            | test                    | 28/01/16                  | 28/01/16                        | 2                   |                               |
|     | -                                     | Read                        | 27/01/16                         | Gynaecology-Terminat    | Acme Medica          | Demo Midlands Health  | CCE8305            | PILOT, JANE            | Consideration for Termi | nati                      |                                 |                     |                               |
|     |                                       | Read                        | 26/01/16                         | Gynaecology-Terminat    | Acme Medica          | Demo Midlands Health  | AAA9998            | MOUSE, DAISIE          | Consideration for Termi | nati                      |                                 |                     |                               |
|     |                                       | Read                        | 25/01/16                         | Cardiology              | Acme Medica          | Demo Midlands Health  | FKK7074            | SMITH, ARNOLD JAMES    | a test for messaging    |                           |                                 | <b>1</b>            |                               |
|     | -                                     | Printed                     | 20/01/16                         | Renal                   | Waikato DHB          | Dr Waikato TestGP1    | asdfasdfa          | mr, Accept clinician   | asdfasd                 | 20/01/16                  | 20/01/16                        | 2                   |                               |
|     | -                                     | Printed                     | 20/01/16                         | Renal                   | Waikato DHB          | Dr Waikato TestGP1    | asdfasdf           | MNr, Decline clinician | asdfas                  | 20/01/16                  | 20/01/16                        | Decline             |                               |
|     | -                                     | Read                        | 20/01/16                         | Renal                   | Waikato DHB          | Dr Waikato TestGP1    | asdfasdf           | Mr, Accept RCC         | asdfa                   |                           |                                 | 3                   |                               |
|     | -                                     | Read                        | 20/01/16                         | Renal                   | Waikato DHB          | Dr Waikato TestGP1    | asdfasdf           | mr, Decline RCC        | asdfasdfa               |                           |                                 | Decline             |                               |
|     | -                                     | Printed                     | 20/01/16                         | Plastics (inc Burns)    | Waikato DHB          | Dr Waikato TestGP1    | asdfasdf           | Scratcher, margaret    | asdfasdf                | 20/01/16                  | 20/01/16                        | 1                   |                               |
|     | -                                     | Printed                     | 20/01/16                         | Plastics (inc Burns)    | Waikato DHB          | Dr Waikato TestGP1    | asdfasdf           | Burns, Mr              | asdf                    | 20/01/16                  | 20/01/16                        | Decline             |                               |
|     |                                       | Read                        | 19/01/16                         | Gynaecology-Terminat    | Acme Medica          | Demo Midlands Health  | ZAA2701            | SMITH, JENNY           | Consideration for Termi | nati                      |                                 |                     |                               |
|     |                                       | Read                        | 19/01/16                         | Gynaecology-Terminat    | Acme Medica          | Demo Midlands Health  | AAA7777            | MOUSE, MINNIE          | Consideration for Termi | nati                      |                                 |                     |                               |
|     |                                       | Read                        | 19/01/16                         | Gynaecology-Terminat    | Acme Medica          | Demo Midlands Health  | AAA7777            | MOUSE, MINNIE          | Consideration for Termi | nati                      |                                 |                     |                               |
|     | •                                     | Read                        | 19/01/16                         | Gynaecology-Terminat    | Acme Medica          | Demo Midlands Health  | AAA7777            | MOUSE, MINNIE          | Consideration for Termi | nati                      |                                 |                     |                               |

Page: [prev] | 1 | 2 | 3 | 4 | 5 | [next]

# 6 Security

The e-Referral client now has additional security features which are described below:

#### 6.1 Session locking

User sessions must be locked after a maximum of 15 minutes of system or user inactivity. The lock should be configured in such a way as to completely conceal all information on screen (i.e. BPAC). Users shall be required to re-authenticate themselves to unlock the session. Users shall not be able to disable the session locking mechanism via user role maintenance. In addition, session locking is to be provided for by manual user activation.

#### 6.2 Suspension of access

System lock must be activated on user accounts following three failed login attempts. System administrators/Designated Super Users have the ability to reset locked accounts in these situations.

#### 6.3 Password requirement

These password standards are:

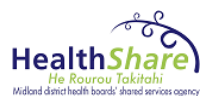

- at least eight characters in length ٠
- Contains characters from three of the following four categories: •
  - English upper case letters (A through Z)
  - English lower case letters (a through z) 0
  - Base 10 digits (0 through 9) 0
  - Non-alphabetic characters (for example: !, \$, #, %) 0

#### 6.4 **Change password**

| Welcome<br>glen coordinator (Coordinator)<br>Not you? Charge password Delegates Man Menu |  |
|------------------------------------------------------------------------------------------|--|
| Referral Client v3.0 (UAT)                                                               |  |
| Context [all] V [all] V                                                                  |  |
| Outstanding Referrals                                                                    |  |

You must follow the prescribed format for passwords as stipulated in the password requirements

| Administration                                                                  | Ó                          |                      |
|---------------------------------------------------------------------------------|----------------------------|----------------------|
| ABC Change Password<br>Current Password<br>New Password<br>Confirm New Password | Main Menu                  | Send Feedback Logout |
|                                                                                 | © bestpractice 2005 - 2016 |                      |

#### 6.5 **Help Desk**

Please contact your Super User as a first point of contact.